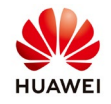

# Troubleshooting create the PV plant on Neteco

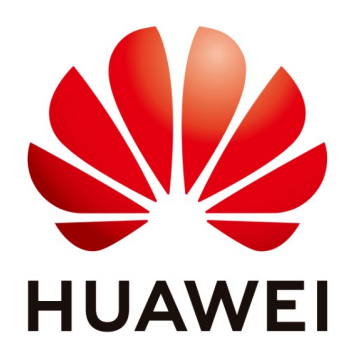

# Huawei Technologies Co. Ltd.

| Version | Created by       | Date       | Remarks |
|---------|------------------|------------|---------|
| 01      | Huawei e84081311 | 12.11.2018 | Neteco  |

The information in this document may contain predictive statements including, without limitation, statements regarding the future financial and operating results, future product portfolio, new technology, etc. There are a number of factors that could cause actual results and developments to differ materially from those expressed or implied in the predictive statements. Therefore, such information is provided for reference purpose only and constitutes neither an offer nor an acceptance. Huawei may change the information at any time without notice.

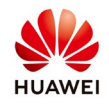

This document describe how to fix the problem creating a PV plant on Neteco with the Smrtlogger1000&2000 serial numbers.

#### Procedure

#### 1. Connect on the Neteco server

Connect on the Neteco Windows Server 2012 with your administrator account.

#### 2. Stop the Neteco 1000S Service

From the right size of the task bar right click on the Neteco 1000S Service and click exit.

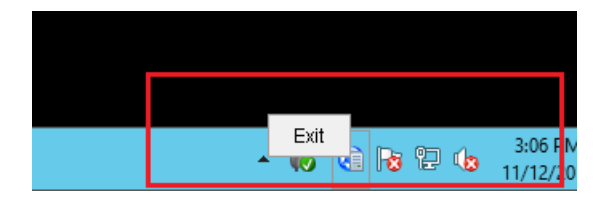

Open the Task Manager $\rightarrow$ Services and check if the NetecoSUNMysql and NetecoSUNService is stopped.

| <sup>™</sup>                                                                                                    |         | Task Manager                         |         | _ □ >          | ĸ            |
|----------------------------------------------------------------------------------------------------|---------|--------------------------------------|---------|----------------|--------------|
| File Options View                                                                                                    |         |                                      |         |                |              |
| Processes Performance Users                                                                                                    | Details | Services                             |         |                |              |
|                                                                                                    |         |                                      |         |                | _            |
| Name                                                                                                    | PID     | Description                          | Status  | Group          | ^            |
| S LSM                                                                                                    | 788     | Local Session Manager                | Running | DcomLaunch     |              |
| G MMCSS                                                                                                    |         | Multimedia Class Scheduler           | Stopped | netsvcs        |              |
| MpsSvc 7064<br>MSDTC 3376<br>MSISCSI<br>msiserver<br>napagent<br>NesSwr                                                                                                    |         | Windows Firewall                     | Running | LocalServiceN  |              |
| MCSS       MpSSvc     7064       MSDTC     3376       MSSCSI     3376       msiserver     368       Arabigent     AcaSuc       NetEcoSUNMysql     3608       NetEcoSUNMysql     3608       NetEcoSUNMysql     3608       NetEcoSUNMysql     3608       NetGogon     4008                                                                                                    |         | Distributed Transaction Coordinator  | Running |                |              |
| G. LSM     788       G. MMCSS     G. MSSTC       G. MpSSvc     7064       G. MSSTC     3376       G. msiserver     G. MsrSvc       G. NetEcoSUNMysql     3608       G. NetEcoSUNMysql     3608       G. NetEcoSUNMysql     4608       G. NetEcoSUNService     4608       G. NetForofm     104       G. NetTorpPortSharing     104                                                                                                    |         | Microsoft iSCSI Initiator Service    | Stopped | netsvcs        |              |
| Morrow Construction Morrow Construction M |         | Windows Installer                    | Stopped |                |              |
| 🧠 napagent                                                                                                    |         | Network Access Protection Agent      | Stopped | NetworkService |              |
| C. NcaSvc                                                                                                    |         | Network Connectivity Assistant       | Stopped | NetSvcs        |              |
| 🔍 NetEcoSUNMysql                                                                                                    | 3608    | NetEcoSUNMysql                       | Running |                |              |
| S NetEcoSUNService                                                                                                    | 4608    | NetEcoSUNService                     | Running |                | ]=           |
| 🖓 Netlogon                                                                                                    |         | Netlogon                             | Stopped |                |              |
| 🔍 Netman                                                                                                    |         | Network Connections                  | Stopped | LocalSystemN   |              |
| 🔍 netprofm                                                                                                    | 104     | Network List Service                 | Running | LocalService   |              |
| NetTcpPortSharing                                                                                                    |         | Net.Tcp Port Sharing Service         | Stopped |                |              |
| 🔍 NlaSvc                                                                                                    | 544     | Network Location Awareness           | Running | NetworkService |              |
| 🔍 nsi                                                                                                    | 104     | Network Store Interface Service      | Running | LocalService   |              |
| NetTcpPortSharing NlaSvc 544 nsi 104 PerHost nsi                                                                                                    |         | Performance Counter DLL Host         | Stopped |                |              |
| 🔍 pla                                                                                                    |         | Performance Logs & Alerts            | Stopped | LocalServiceN  |              |
| 🔍 PlugPlay                                                                                                    | 788     | Plug and Play                        | Running | DcomLaunch     |              |
| 🔍 PolicyAgent                                                                                                    | 2164    | IPsec Policy Agent                   | Running | NetworkServic  |              |
| 🔍 Power                                                                                                    | 788     | Power                                | Running | DcomLaunch     |              |
| 🖓 PrintNotify                                                                                                    |         | Printer Extensions and Notifications | Stopped | print          |              |
| Ref ProfSvc                                                                                                    | 980     | User Profile Service                 | Running | netsvcs        | $\checkmark$ |
| 🔿 Fewer details   🍓 Open Se                                                                                                    | ervices |                                      |         |                |              |

Public

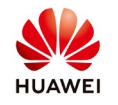

### **3.** Copy the WebRoot folder

Copy the WebRoot folder form Neteco1000S folder in order to have like backup in case that something wrong happen after you replace the file in Neteco1000S folder.

| 🔉 i 🕞 🗿 = i            | NetEco10                                  | 00S                |                    |                   | _ 🗆 X |
|------------------------|-------------------------------------------|--------------------|--------------------|-------------------|-------|
| File Home Share View   |                                           |                    |                    |                   | × 🕐   |
| ⋲ 🍥 ▾ ↑ 퉬  This PC  Lo | cal Disk (D:) ► NetEco1000S ► NetEco1000S |                    | ~ ¢                | Search NetEco1000 | a, si |
| 🔶 Favorites            | Name                                      | Date modified      | Туре               | Size              | ^     |
| 🛄 Desktop              | 퉬 backup                                  | 10/5/2018 8:11 AM  | File folder        |                   |       |
| 🐌 Downloads            | 퉬 bin                                     | 10/24/2018 10:51   | File folder        |                   |       |
| 💹 Recent places        | 퉬 DataMigration                           | 11/8/2018 12:49 AM | File folder        |                   |       |
|                        | 퉬 DataMigrationlog                        | 11/8/2018 12:48 AM | File folder        |                   |       |
| 👰 This PC              | 퉬 etc                                     | 10/5/2018 8:11 AM  | File folder        |                   |       |
| 膧 Desktop              | 퉬 log                                     | 10/25/2018 3:25 AM | File folder        |                   |       |
| Documents              | 퉬 META-INF                                | 9/20/2018 6:53 PM  | File folder        |                   |       |
| 🐌 Downloads            | 퉬 mysql                                   | 10/24/2018 10:51   | File folder        |                   |       |
| 🐌 Music                | 퉬 Notice                                  | 10/24/2018 10:51   | File folder        |                   | =     |
| 📔 Pictures             | 퉬 resource                                | 9/20/2018 6:51 PM  | File folder        |                   |       |
| 📔 Videos               | 퉬 tools                                   | 10/25/2018 2:45 AM | File folder        |                   |       |
| 🊢 Local Disk (C:)      | 퉬 trace                                   | 11/12/2018 3:17 PM | File folder        |                   |       |
| 👝 Local Disk (D:)      | 🛄 uninstall                               | 10/24/2018 10:51   | File folder        |                   |       |
|                        | 퉬 WebRoot                                 | 10/24/2018 10:51   | File folder        |                   |       |
| 🗣 Network              | S Client                                  | 9/20/2018 b:51 PM  | Windows Batch File | T KB              |       |
| 🖳 tsclient             | 🊹 DataMigration                           | 11/5/2018 11:52 PM | Compressed (zipp   | 7,854 KB          |       |
|                        | 📄 DataMigrationLock.bin                   | 5/15/2018 8:45 PM  | BIN File           | 0 KB              |       |
|                        | gc.txt.0.current                          | 11/12/2018 11:14   | CURRENT File       | 0 KB              |       |
|                        | gc.txt.1                                  | 11/10/2018 12:46   | 1 File             | 5,194 KB          |       |
|                        | 📄 gc.txt.2                                | 11/11/2018 7:12 AM | 2 File             | 5,193 KB          |       |
|                        | 📄 gc.txt.3                                | 11/11/2018 8:47 PM | 3 File             | 5,194 KB          | ~     |
| 25 items               |                                           |                    |                    |                   |       |

## 4. Copy on your server the file received

Copy on your server the next file received from Huawei Service Team: -iManager NetEco 1000S V100R003C00 Open Source Software Notice -web (xml file)

-neteco (executable jar file)

## 5. Replace the file in Neteco1000S folder

Replace in Neteco1000S folder the file received:

 a. Open the Neteco1000S folder→Neteco1000S→Notice→ copy the file iManager NetEco 1000S V100R003C00 Open Source Software Notice→paste→confirm the replacement of the file iManager NetEco 1000S V100R003C00 Open Source Software Notice

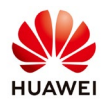

| 👪 l 🕞 🚯 = l               | Notice                                                        |                    |                   |        |
|---------------------------|---------------------------------------------------------------|--------------------|-------------------|--------|
| File Home Share View      |                                                               |                    |                   | v 🕐    |
| 📀 🍥 👻 🏦 🕌 🕨 This PC 🔸 Loc | tal Disk (D:) → NetEco1000S → NetEco1000S → Notice            | ~ ¢                | Search Notice     | Q      |
| 🚖 Favorites               | Name                                                          | Date modified      | Туре              | Size   |
| 🛄 Desktop                 | AdaptiveLM V100R005C00SPC040-Open_Source_Software_Notice      | 9/20/2018 11:21 AN | 1 Office Open XML | 58 KB  |
| 〕 Downloads               | Huawei WSF V100R001C01SPC004 Open_Source_Software_Notice      | 9/20/2018 11:21 AM | 1 Office Open XML | 54 KB  |
| 🔠 Recent places           | 📄 iManager NetEco 1000S V100R002C70 Open Source Software Noti | 9/22/2017 2:44 PM  | DOC File          | 372 KB |
|                           | iManager NetEco 1000S V100R002C80 Open Source Software Noti   | 1/24/2018 11:28 AN | 1 DOC File        | 374 KB |
| 🌉 This PC                 | 📄 iManager NetEco 1000S V100R003C00 Open Source Software Noti | 10/12/2018 4:05 PN | 1 DOC File        | 403 KB |
| 📜 Desktop                 |                                                               |                    |                   |        |
| Documents                 |                                                               |                    |                   |        |
| bownloads 📃               |                                                               |                    |                   |        |
| 🏰 Music                   |                                                               |                    |                   |        |
| Pictures                  |                                                               |                    |                   |        |
| 📑 Videos                  |                                                               |                    |                   |        |
| Local Disk (C:)           |                                                               |                    |                   |        |
| 👝 Local Disk (D:)         |                                                               |                    |                   |        |
| Gen and the               |                                                               |                    |                   |        |
| Network                   |                                                               |                    |                   |        |
| n tschent                 |                                                               |                    |                   |        |
|                           |                                                               |                    |                   |        |
|                           |                                                               |                    |                   |        |
|                           |                                                               |                    |                   |        |
|                           |                                                               |                    |                   |        |
|                           | < 111                                                         |                    |                   | >      |
| 5 items                   |                                                               |                    |                   |        |

b. Open the Neteco1000S folder→Neteco1000S→WebRoot→Webinf→paste→confirm the replacement of the file web (xml file)

| 🏭 I ⊋ 🚯 = I          | WEB-IN                                      | F                  |              |                | ×            |
|----------------------|---------------------------------------------|--------------------|--------------|----------------|--------------|
| File Home Share View |                                             |                    |              |                | ~ <b>(</b> ) |
| 🛞 👻 🕈 퉬 דhis PC 🕨 Lo | cal Disk (D:) + NetEco1000S + NetEco1000S + | WebRoot + WEB-INF  | • v C        | Search WEB-INF | Ą            |
| 🔆 Favorites          | Name                                        | Date modified      | Туре         | Size           |              |
| 🛄 Desktop            | 퉬 classes                                   | 10/24/2018 10:51   | File folder  |                |              |
| 鷆 Downloads          | 퉬 lib                                       | 10/24/2018 10:51   | File folder  |                |              |
| 🕮 Recent places      | 퉬 workspace                                 | 11/12/2018 1:47 PM | File folder  |                |              |
|                      | applicationContext                          | 4/23/2018 2:37 PM  | XML Document | 4 KB           |              |
| 🌉 This PC            | 📄 jetty-web                                 | 3/6/2018 9:31 AM   | XML Document | 1 KB           |              |
| 膧 Desktop            | 📑 web                                       | 10/12/2018 4:05 PM | XML Document | 23 KB          |              |
| Documents            |                                             |                    |              |                |              |
| 🚺 Downloads          |                                             |                    |              |                |              |
| Music                |                                             |                    |              |                |              |
| Pictures             |                                             |                    |              |                |              |
| Videos               |                                             |                    |              |                |              |
| Local Disk (C:)      |                                             |                    |              |                |              |
| Cocar Disk (D:)      |                                             |                    |              |                |              |
| 😡 Network            |                                             |                    |              |                |              |
| tsclient             |                                             |                    |              |                |              |
| P# Ocience           |                                             |                    |              |                |              |
|                      |                                             |                    |              |                |              |
|                      |                                             |                    |              |                |              |
|                      |                                             |                    |              |                |              |
|                      |                                             |                    |              |                |              |
| 6 items              |                                             |                    |              |                |              |

c. Open the Neteco1000S folder→Neteco1000S→WebRoot→Web-INF→lib→paste→confirm the replacement of the file neteco (executable jar file)

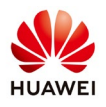

| 📕   🕞 🚯 🖛                   | lib                                     |                    |             |            | _ | D X          |
|-----------------------------|-----------------------------------------|--------------------|-------------|------------|---|--------------|
| File Home Share View        |                                         |                    |             |            |   | ~ <b>(</b> ) |
| ) 📀 👻 ↑ 🕌 « Local Disk (D:) | ▶ NetEco1000S ▶ NetEco1000S ▶ WebRoot   | ► WEB-INF ► lib ►  | × ٿ         | Search lib |   | Q,           |
| 🔆 Favorites                 | Name                                    | Date modified      | Туре        | Size       |   | ^            |
| Desktop                     | 퉬 jRegistryKey                          | 10/24/2018 10:51   | File folder |            |   |              |
| Downloads                   | 퉬 log4j                                 | 10/24/2018 10:51   | File folder |            |   |              |
| 🔛 Recent places             | 퉬 mail                                  | 10/24/2018 10:51   | File folder |            |   |              |
| _                           | 퉬 mybatis                               | 10/24/2018 10:51   | File folder |            |   |              |
| 🛃 This PC                   | 鷆 pdf                                   | 10/24/2018 10:51   | File folder |            |   |              |
| 📙 Desktop                   | 鷆 protocol                              | 10/24/2018 10:51   | File folder |            |   |              |
| Documents                   | 鷆 spring                                | 10/24/2018 10:51   | File folder |            |   |              |
| bownloads 🖉                 | 퉬 StringAnalyse                         | 10/24/2018 10:51   | File folder |            |   |              |
| Music                       | 퉬 struts2                               | 10/24/2018 10:51   | File folder |            |   |              |
| Pictures                    | 🍑 xml                                   | 10/24/2018 10:51   | File folder |            |   |              |
| 📕 Videos                    | 🞥 huawei-secure-api-2.0.5               | 5/26/2018 4:09 PM  | WinRAR 压缩文件 | 217 KB     |   |              |
| 🏜 Local Disk (C:)           | 는 huawei-secure-core-2.0.5              | 5/26/2018 4:09 PM  | WinRAR 压缩文件 | 72 KB      |   | =            |
| 👝 Local Disk (D:)           | 🔚 jna                                   | 3/6/2018 9:31 AM   | WinRAR 压缩文件 | 550 KB     |   |              |
|                             | 🚬 licenselih                            | 3/6/2018 9:31 AM   | WinRAR 压缩文件 | 3 556 KB   | _ |              |
| 👊 Network                   | 🔚 neteco                                | 10/15/2018 9:34 AM | WinRAR 压缩文件 | 3,078 KB   |   |              |
| 🖳 tsclient                  | 🔚 script                                | 9/20/2018 6:51 PM  | WinRAR 压缩文件 | 1 KB       |   |              |
|                             | 는 spring-security-config-4.2.4.RELEASE  | 8/29/2018 9:48 AM  | WinRAR 压缩文件 | 576 KB     |   |              |
|                             | 🞥 spring-security-core-4.2.4.RELEASE    | 8/29/2018 9:48 AM  | WinRAR 压缩文件 | 390 KB     |   |              |
|                             | 는 spring-security-taglibs-4.2.4.RELEASE | 8/29/2018 9:48 AM  | WinRAR 压缩文件 | 20 KB      |   |              |
|                             | 는 spring-security-web-4.2.4.RELEASE     | 8/29/2018 9:48 AM  | WinRAR 压缩文件 | 379 KB     |   |              |
|                             | 🔚 struts2-core-2.3.35                   | 8/29/2018 9:48 AM  | WinRAR 压缩文件 | 885 KB     |   | ~            |
| 26 items                    |                                         |                    |             |            |   |              |

6. Start the Neteco1000S Service

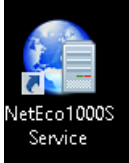

Start the Neteco1000S Service and check in Task Manager if NetecoSUNMysql and NetecoSUNService is running.

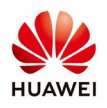

|                             |         | Task Manager                         |         | _ 🗆 X           |
|-----------------------------|---------|--------------------------------------|---------|-----------------|
| File Options View           |         |                                      |         |                 |
| Processes Performance Users | Details | Services                             |         |                 |
| Name                        | PID     | Description                          | Status  | Group ^         |
| 🔍 LanmanWorkstation         | 544     | Workstation                          | Running | NetworkService  |
| 🔍 lltdsvc                   |         | Link-Layer Topology Discovery Mapper | Stopped | LocalService    |
| 🕼 Imhosts 944               |         | TCP/IP NetBIOS Helper                | Running | LocalServiceN   |
| Q. LSM                      | 788     | Local Session Manager                | Running | DcomLaunch      |
| MMCSS                       |         | Multimedia Class Scheduler           | Stopped | netsvcs         |
| 🔍 MpsSvc                    | 7064    | Windows Firewall                     | Running | LocalServiceN   |
| MSDTC .                     | 3376    | Distributed Transaction Coordinator  | Running |                 |
| C MSiSCSI                   |         | Microsoft iSCSI Initiator Service    | Stopped | netsvcs         |
| 🔍 msiserver                 |         | Windows Installer                    | Stopped | =               |
| 🔍 napagent                  |         | Network Access Protection Agent      | Stopped | NetworkService  |
| 🔍 NcaSvc                    |         | Network Connectivity Assistant       | Stopped | NetSvcs         |
| 🔍 NetEcoSUNMysql            | 3608    | NetEcoSUNMysql                       | Running |                 |
| RetEcoSUNService            | 4608    | NetEcoSUNService                     | Running |                 |
| 🖓 Netlogon                  |         | Netlogon                             | Stopped |                 |
| 🔍 Netman                    |         | Network Connections                  | Stopped | LocalSystemN    |
| 🔍 netprofm                  | 104     | Network List Service                 | Running | LocalService    |
| NetTcpPortSharing           |         | Net.Tcp Port Sharing Service         | Stopped |                 |
| 端 NIaSvc                    | 544     | Network Location Awareness           | Running | NetworkService  |
| 🔍 nsi                       | 104     | Network Store Interface Service      | Running | LocalService    |
| 端 PerfHost                  |         | Performance Counter DLL Host         | Stopped |                 |
| 🔍 pla                       |         | Performance Logs & Alerts            | Stopped | LocalServiceN   |
| 🌼 PlugPlay                  | 788     | Plug and Play                        | Running | DcomLaunch      |
| 🔍 PolicyAgent               | 2164    | IPsec Policy Agent                   | Running | NetworkServic 🗡 |
| 🔿 Fewer details   🏩 Open S  | ervices |                                      |         |                 |

# 7. Connect on Neteco and check the function creating PV plant adding the SN of the Smartlogger

Login on Neteco and create a PV plant inserting the SN of the Smartlogger.

| reate PV Plant           |                                 |                             |                           |   |        |
|--------------------------|---------------------------------|-----------------------------|---------------------------|---|--------|
| * PV Plant<br>Name:      |                                 |                             |                           |   |        |
| * Country:               | •                               |                             | City:                     |   |        |
| * Time Zone:             | (UTC+01:00)Berlin V             | Enable daylight saving time | Address:                  |   |        |
| * Currency:              | EUR 🔻                           |                             | Zip Code:                 |   |        |
| * Electricity<br>Price:  |                                 | 0.0000-99.9999              | PV Plant<br>Image:        |   | Upload |
| 🚺 E<br>Device: 🛟         | insure wat we case-sensitive SN | is correct.                 | Total String Canacity (M) |   |        |
| -                        |                                 |                             | Iotal Offing Capacity (W  |   | _      |
| PV Plant<br>Description: |                                 |                             |                           |   | ,      |
|                          |                                 | Save                        | Cancel                    | , |        |